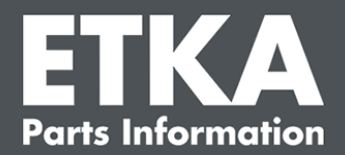

# ETKA Update Manager – riešenie problémov

Vážené dámy a vážení páni,

tento dokument obsahuje prehľad najbežnejších chýb, ktoré môžu zhoršiť funkčnosť správcu aktualizácií ETKA Update Manager.

Ak sa aj po implementácii riešení v správcovi aktualizácií ETKA Update Manager vyskytnú chyby, alebo ak budete potrebovať podporu, kontaktujte náš zákaznícky servis na adrese <u>service@lexcom.de</u>.

**Dôležité:** Pred začatím riešenia problémov spustite svoj pracovný počítač a nechajte ho zapnutý najmenej dve hodiny. Správca aktualizácií ETKA Update Manager tak bude môcť vyhľadať a nainštalovať aktualizácie programu.

## 1) Cesta do správcu aktualizácií ETKA Update Manager neobsahuje žiadny súbor správcu aktualizácií ETKA Update Manager

 Otvorte cestu do správcu aktualizácií "C:\ProgramData\Lexcom\Common\Program\UpdateManager\".

Ak táto cesta neexistuje, otvorte cestu

#### "C:\Program Files (x86)\LexCom\Common\Program\UpdateManager\"

- 2. Ak neobsahuje žiadny súbor s názvom "**UpdateManager.exe**", skopírujte ho z funkčnej pracovnej stanice do jednej z týchto ciest alebo kontaktujte zákaznícky servis LexCom.
- 3. Reštartujte systém. Najneskôr po 12 minútach vykoná správca aktualizácií ETKA Update Manager opakovanú kontrolu dostupnosti novej verzie programu.

#### 2) Skontrolujte cestu do správcu aktualizácií ETKA Update Manager v Plánovači úloh OS Windows

**Upozornenie**: Ak nemáte dostatočné práva na správu Plánovača úloh, obráťte sa na svojho správcu systému.

- Otvorte Plánovač úloh OS Windows zadaním "Plánovač úloh" do poľa na vyhľadávanie OS Windows alebo v prípade hardvéru LexCom kliknutím na "Automatizované procesy" > "ETKA Update Manager".
- 2. V Plánovači úloh kliknite na ľavej strane na "Knižnica plánovača úloh" > "LexCom".
- 3. Skontrolujte výsledok posledného spustenia úlohy správcu aktualizácií "ETKA Update Manager". Túto správu nájdete v stĺpci v zozname úloh. Ak sa tu objaví správa, že systém nemôže nájsť zadaný súbor alebo cestu, musíte upraviť cestu do súboru.

Zákaznícka podpora LexCom –

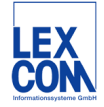

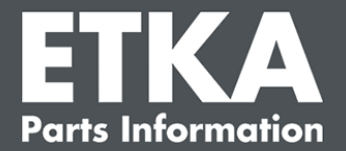

4. Pravým tlačidlom myši kliknite na úlohu správcu aktualizácií "ETKA Update Manager" a vyberte možnosť "Vlastnosti". Na karte "Akcie" kliknite na "Upravit" a zadajte správnu cestu. Musí mať tvar:

alebo

#### C:\Program Files (x86)\LexCom\Common\Program\UpdateManager\Updatemanager.exe

Potom zatvorte všetky okná úlohy tlačidlom "OK".

5. Ak chcete správcu aktualizácií ETKA Update Manager spustiť hneď, kliknite pravým tlačidlom myši na úlohu správcu aktualizácií "ETKA Update Manager" a vyberte príkaz "Spustit". Úloha sa spustí.

## 3) Správca aktualizácií ETKA Update Manager zobrazuje chybu: "environment error: 4 <Aktualizačná služba nie je k dispozícii!>"

- 1. Ak sa zobrazí táto chyba, prihláste sa do svojho počítača ako miestny správca.
- 2. Zadajte "CMD" do poľa na vyhľadávanie OS Windows a spustite príkazový riadok.
- 3. Ak sa nenachádzate na partícii C: Najskôr zadajte "C:" a zadanie potvrďte tlačidlom "Enter". Inak alebo neskôr zadajte nasledujúci reťazec a zadanie vždy potvrďte tlačidlom "Enter":

#### cd C:\Program Files (x86)\LexCom\Common\Program\UpdateService

- 4. Následne zadajte reťazec: updateservice.exe -install -autorun
- 5. Aktualizačná služba ETKA je teraz nainštalovaná.
- 6. Reštartujte systém. Najneskôr po 12 minútach vykoná správca aktualizácií ETKA Update Manager opakovanú kontrolu dostupnosti novej verzie programu.

# 4) Problémy so serverom ETKA/systémami FatClient

- 1. Skontrolujte, či server ETKA beží bez chýb, alebo či nie je zamrznutý. V takom prípade ho reštartujte. Najneskôr po 12 minútach vykoná správca aktualizácií ETKA Update Manager opakovanú kontrolu dostupnosti novej verzie programu.
- Skontrolujte ETKA prístupové údaje na serveri ETKA (používateľ "serveradmin"). Na to prejdite na karte "ETKA" na položku "Služobné programy ETKA"> "Spustit"" a hneď po spustení systému ETKA prejdite na položku "Služobné programy"> "Nastavenia"> "Identifikácia používateľa". Skontrolujte správnosť ETKA – prístupových údajov.

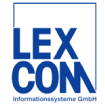